## **MFA for Students** NOTE: You will need to remember the image you selected.

- 1. Login to SSO.
- 2. Click **Select** to choose an image for Multi-Factor Authentication Set-Up.

| ClassLink | Multi-Factor Authentication Setup<br>Please select your Multi-factor image<br>?<br>Select |   |
|-----------|-------------------------------------------------------------------------------------------|---|
| 02023     |                                                                                           | R |

3. Select an image for the Multi-Factor Authentication.

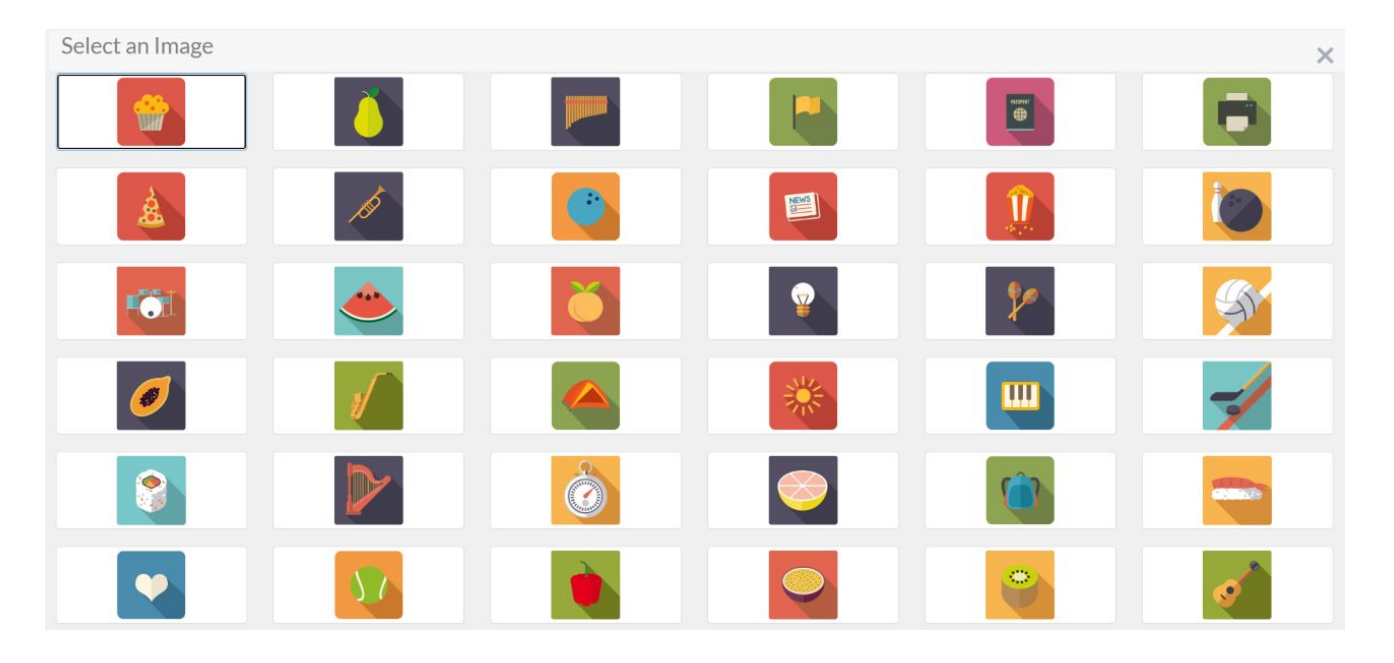

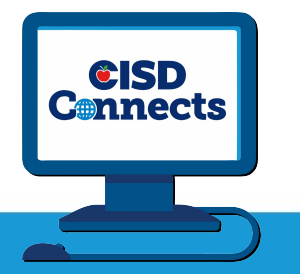

4. Click OK to confirm the image you selected. **NOTE: You will need to remember the image you** selected.

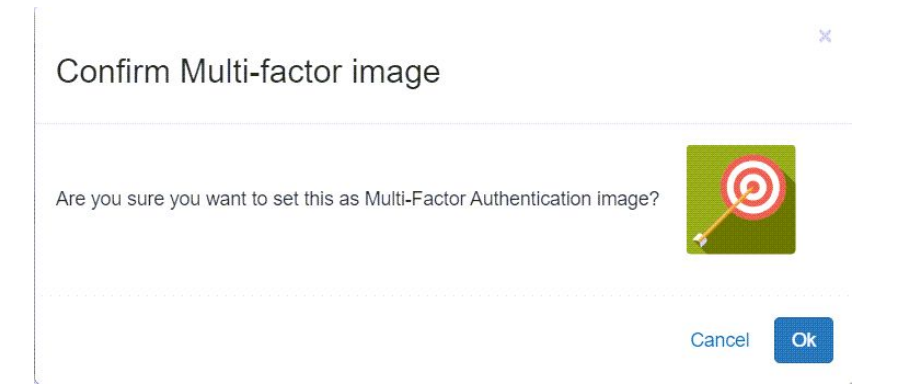

5. **Remember My Device**: Even if you choose **Yes** on this screen, each time you login to the SSO on a Chromebook you will be prompted to choose your image.

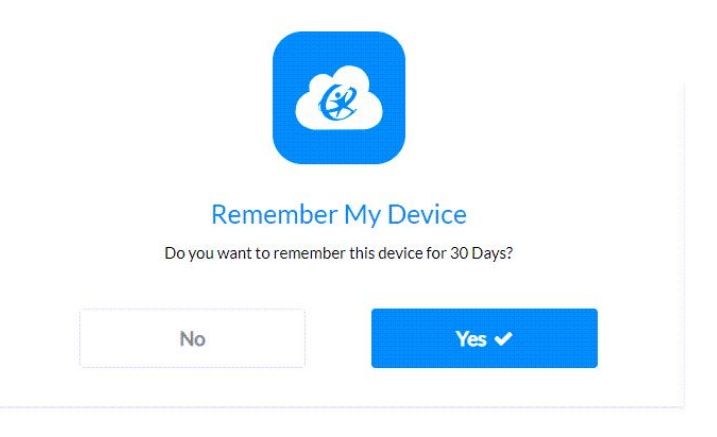

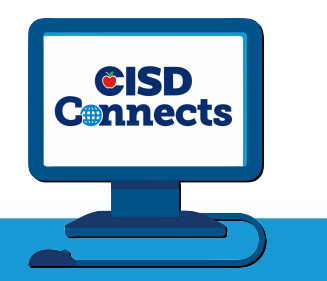

Conroe ISD Instructional Technology